## VR-NetWorld Software - Umstellung nach Bankenfusion

## Konto-Umstellung nach der technischen Fusion am 18.09. 2022

## Vorbereitende Maßnahmen

1. Melden Sie sich wie gewohnt in der VR-NetWorld-Software mit Ihrem Kennwort an.

2. Überprüfen Sie, ob sich noch nicht versendete Aufträge im Ausgangskorb befinden. Diese müssen gelöscht und nach der Umstellung neu erfasst werden.

3. Machen Sie eine Datensicherung. Im Falle eines unerwarteten Fehlers kann auf diese Daten zurückgegriffen werden.

## Umstellung der Bankverbindung

4. Beginnen Sie nun mit der eigentlichen Umstellung. Wählen Sie bitte zunächst den Reiter "Stammdaten" und im nächsten Schritt die Schaltfläche "Bankverbindungen".

5. Wählen Sie nun im Programmfenster die Bankverbindung mit der alten Bankleitzahl 50069241 der Raiffeisenkasse Erbes-Büdesheim und Umgebung eG und klicken Sie auf "Synchronisieren" oben links.

Durch die Synchronisation werden die alten Kontonummern vor Fusion deaktiviert und es werden neue Einträge mit den neuen Kontonummern nach Fusion erzeugt.

6. Löschen Sie anschließend die **neuen Konten** in der Kontoübersicht. Diese erkennen Sie daran, dass im Feld "Saldo" "liegt nicht vor" steht. Wählen Sie das Konto mit Rechtsklick aus und klicken Sie dann "Konto löschen".

7. Öffnen Sie nun das **alte Konto** zum Bearbeiten durch einen Rechtsklick. Dann wählen Sie **"Konto bearbeiten".** Es öffnet sich ein neues Fenster.

Im nächsten Schritt ändern Sie Ihre bisherige Kontonummer in die **neue Kontonummer**, die Sie per Post von uns erhalten haben.

Setzen Sie anschließend den Haken bei "alternative Bankleitzahl" und geben Sie im nächsten Feld die neue Bankleitzahl 55091200 ein.

Die Felder IBAN und BIC werden mit dem Speichern automatisch gefüllt.

Schließen Sie diesen Vorgang mit "OK".

Wichtig -Führen Sie diesen Schritt bei allen Konten der ehemaligen Raiffeisenkasse Erbes-Büdesheim und Umgebung eG durch.

8. Führen sie nun nochmals eine Synchronisation der Bankverbindung durch (s. Punkt 5).

9. Aktualisieren Sie jetzt Ihre Konten. Klicken Sie dafür auf den Reiter **"Startseite"** und danach auf das Symbol **" Alle Konten aktualisieren"**.

Nach erfolgter Aktualisierung ist die Umstellung abgeschlossen.